הגדרת דואר אלקטרוני בשרת post על מחשב מקינטוש.

תוכנת המייל של אפל יודעת לעבוד מול שרתי דואר שונים, כגון Exchange, Gmail ועוד. בחלונות הבאים אסביר כיצד להגדיר את התוכנה לקבלה ושליחה של דואר בחיבור לשרת post.

| Application, נקבל את החלון הבא | נוכנת ה-Mail שנמצאת בתיקיית | בפעם הראשונה שנפתח את ר |
|--------------------------------|-----------------------------|-------------------------|
|--------------------------------|-----------------------------|-------------------------|

| Choose a mail account to add           |   |  |
|----------------------------------------|---|--|
| o 🖾 iCloud                             |   |  |
| Eschange                               |   |  |
| <ul> <li>Google<sup>*</sup></li> </ul> |   |  |
| ○ YAHOO!                               |   |  |
| ○ Aol.                                 |   |  |
| Add Other Mail Account                 |   |  |
| ? Cancel Continue                      | ? |  |

Continue ונלחץ על כפתור 'Add Other Mail Account' נסמן בחלון הבא נתבקש לרשום את פרטי החשבון:

| To get starte  | ed, provide the following information |
|----------------|---------------------------------------|
| Full Name:     | Avner Traub                           |
| Email Address: | avnert@post.tau.ac.il                 |
| Password:      |                                       |

Create רשמו את הפרטים המתבקשים ולחצו על כפתור

כעת יופיע חלון דומה עם פרטי הזיהוי שכבר רשמתם. לחצו על כפתור Next

| Add a Mail Account                                 |                       |  |  |
|----------------------------------------------------|-----------------------|--|--|
| To get started, provide the following information: |                       |  |  |
| Full Name:                                         | Avner Traub           |  |  |
| Email Address:                                     | avnert@post.tau.ac.il |  |  |
| Password:                                          | •••••                 |  |  |
| Account must be manually configured                |                       |  |  |
| Cancel                                             | Next                  |  |  |

בשלב הזה תתבקשו לבחור את סוג החשבון. ישנם שני סוגים: POP ו- IMAP

בחשבון מסוג pop, הדואר יורד כולו למחשב, ולאחר פרק זמן מסויים (בד"כ בין שבוע לחודש), הוא נמחק משרת הדואר. ניתן להשאיר את הדואר על השרת לזמן ארוך יותר, אך קיים חשש שהתיבה תעבור את הגודל המקסימלי.

בחשבון מסוג imap, תיבות הדואר נמצאות על השרת ולא על המחשב. אם אנו משתמשים ביותר ממחשב אחד (או במחשב וסמארטפון), פעולה כגון מחיקת הודעה במחשב אחד תמחוק את ההודעה גם משאר המחשבים.

עדיף לעבוד ב-imap כאשר אנו עובדים עם מס' מחשבים, או משלבים בין מחשבים ואייפד/סמארפון ומעוניינים שתיבות הדואר תהינה מסונכרנות. לדוגמא, הודעת דואר שנשלחה מהאייפון, תופיע גם בתיבת הדואר היוצא של המחשב או האייפד (בתנאי שכולם מוגדרים כחשבונות imap).

במידה ואתם מעוניים להגדיר את החשבון כ pop, סמנו בכחול את האפשרות POP ב- POP. בשורת ה-mail server רשמו: ipop.tau.ac.il ולחצו על כפתור Next

| Incoming Mail Server Info |                |  |
|---------------------------|----------------|--|
| Account Type:             | IMAP POP       |  |
| Mail Server:              | ipop.tau.ac.il |  |
| User Name:                | avnert         |  |
| Password:                 | •••••          |  |
|                           |                |  |
| Cancel                    | Back Next      |  |

.Account Type - ב- IMAP ב- IMAP ב- מעוניים להגדיר את החשבון כ- imap, סמנו בכחול את האפשרות mail server. במידה ואתם מעוניים להגדיר את החשבון כ- count Type במידה ואתם מעוניים להגדיר את במורת ה-map.tau.ac.il

| Incoming Mail Server Info |                |  |
|---------------------------|----------------|--|
| Account Type:             | IMAP POP       |  |
| Mail Server:              | imap.tau.ac.il |  |
| User Name:                | avnert         |  |
| Password:                 | •••••          |  |
|                           |                |  |
| Cancel                    | Back Next      |  |

.smtp server - כעת תתבקשו לרשום את שם שרת הדואר היוצא

doar.tau.ac.il במידה ומדובר במחשב נייד או מחשב נייח שלא נמצא בקמפוס, יש לרשום בשורה הראשונה:

post.tau.ac.il במידה ומדובר במחשב נייה בתוך הקמפוס, יש לרשום:

בשורה השניה רושמים את שם המשתמש ובשלישית את הסיסמא. לאחר מכן לוחצים על כפתור Create.

| Outgoing Mail Server Info                                                                         | Outgoing Mail Server Info                                                                         |
|---------------------------------------------------------------------------------------------------|---------------------------------------------------------------------------------------------------|
| SMTP Server:       doar.tau.ac.il         User Name:       avnert         Password:       ••••••• | SMTP Server:       post.tau.ac.il         User Name:       avnert         Password:       ••••••• |
| Cancel Back Create                                                                                | Cancel Back Create                                                                                |

סיימנו את ההגדרה. כעת יופיע החלון הראשי והדואר ירד אל המחשב.